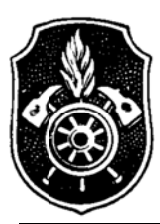

# Feuerwehr Landkreis Neu-Ulm

KREISBRANDINSPEKTION

# Fach-Kreisbrandmeister EDV / Kommunikation

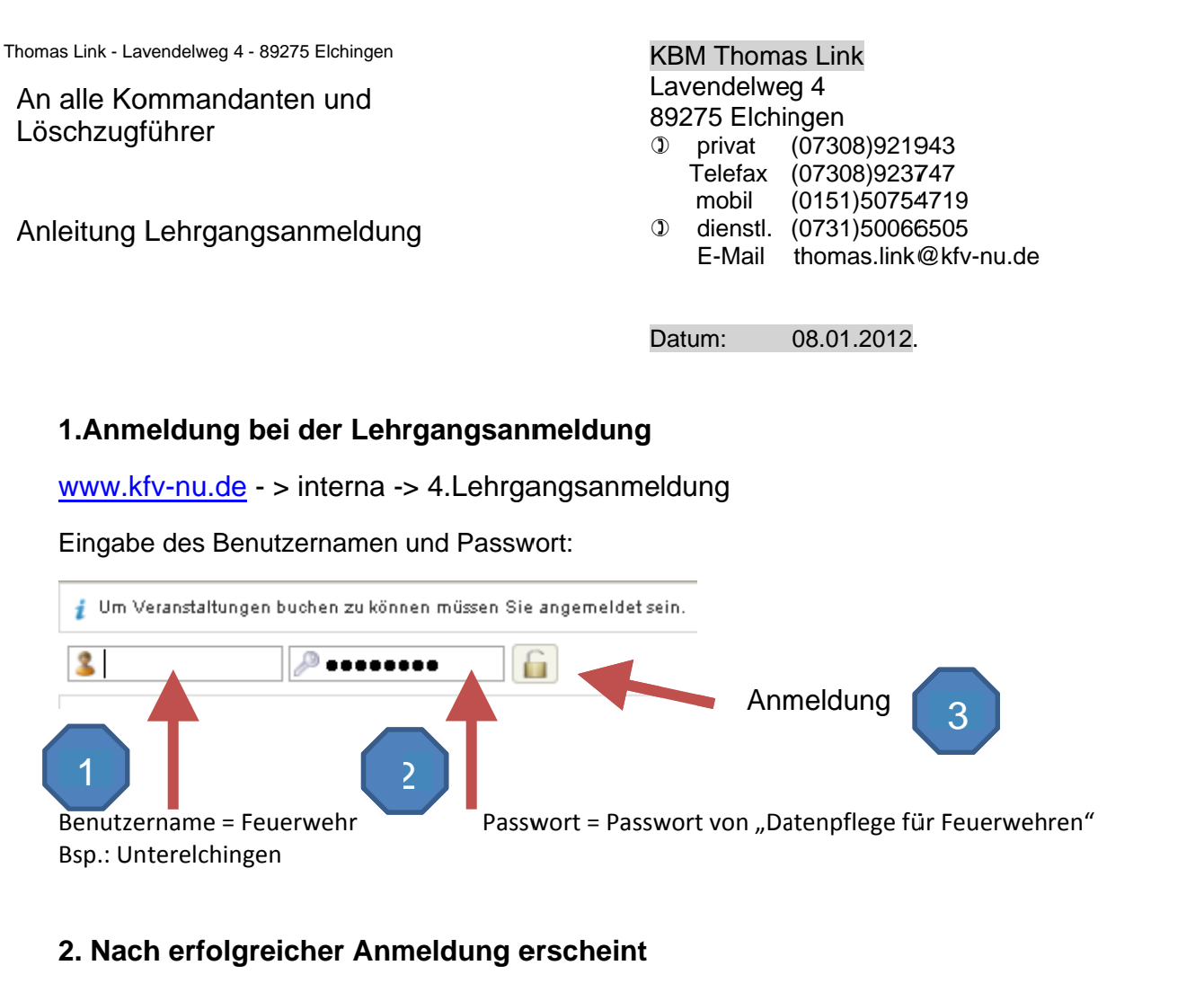

| Veranstaltur                          | ngen 🙎 Meine Buchungen                                                                                                    |                                                                                 |                                                                                                    |              |
|---------------------------------------|----------------------------------------------------------------------------------------------------|---------------------------------------------------------------------------------|----------------------------------------------------------------------------------------------------|--------------|
| Alle Kategorie                        | n                                                                                                    |                                                                                 |                                                                                                    |              |
| Dies ist die Übers<br>Um nur bestimmt | icht über alle Veranstaltungen aus allen Kateg<br>e Veranstaltungen anzuzeigen, wählen Sie bitte                                                                                                    | orien.<br>e eine Kategorie aus.                                                 |                                                                                                    |              |
| Anzeige: 5 💌                          | Suche:                                                                                                    | Kategorie:                                                                      | Alle Kategorien                                                                                                    | Zurücksetzen |
| Seite 1/10                            |                                                                                                    | Star Zu                                                                         | Alle Kategorien<br>Lehrgang Maschinisten für Löschfahrzeuge und Trac<br>Atemschutzgeräteträgerlehrgang                                      | jk 1-5/48    |
| ELDIS                                 | Mittwoch, den 18. Januar 2012 um 19:00 Uhr<br><b>Einsatznachbearbeitung - Worksho</b><br>Feuerwehrhaus Vöhningen<br>Voraussetzungen für die Teilnahme - mindes<br>Anmeldeschlusz: Dietatg, den 17. Januar 2012 um<br>Ingesamt gebuchte Plätze: 1<br>Freie Plätze: 5 | -Mittwoch, den 18.5 aug 201<br>P<br>tens ein Einsatz ser 01.01.201<br>12:00 Uhr | Streckendurchgang Illertissen<br>Fahrersicherheitstraining<br>Truppmann Teil 1<br>Truppführer<br>Gerätewartschulung<br>Sprechfunkerlehrgang | •            |
| \ Mittwo<br>Spre                      | ch, den 25. Januar 2012 um 18:30 Uhr - Sams<br>c <b>hfunker</b>                                                                                                    | itag, den 28 danuar 2012 um 1                                                   | USA<br>Test<br>Einsatznachbearbeitung-Workshop                                                                                              | -            |

Zur Übersicht kann man hier die Kategorien auswählen. Es werden dann nur die Lehrgänge der ausgewählten Kategorie angezeigt

# 3. Auswahl eines Lehrgang

| Anmeldeschluss:     | Mittwoch, den 25. Januar 2012 um 12:00 Uhr                                                                            |  |  |
|---------------------|----------------------------------------------------------------------------------------------------|--|--|
| Ort:                | 89231 Neu-Ulm, Zeppelinstraße 6                                                                                       |  |  |
| Freie Plätze:       | 11 (Ihr Buchungswunsch wurde bereits berücksichtigt)                                                                  |  |  |
| Zu buchende Plätze: | 1 * (max. 3)       Tellnehmer       Anrede * Herr       Vomame *       Oeburtsdatum *       Ietzte G26 *              |  |  |
|                     | Vonnot * Landkreis * Neu-Ulm  Feuerwehr * e-mail des Teilnehmer  the erkenne die Allgemeinen Geschäftsbedingungen an. |  |  |
|                     | * Pflichtfeld                                                                                                    |  |  |
|                     | Abmelden Abmelden                                                                                                    |  |  |

Hier kann die Anzahl der Teilnehmer ausgewählt werden.

Bei diesem Kurs können max. 3. Teilnehmer pro Feuerwehr angemeldet werden.

Durch klicken des Button kann die Teilnehmerzahl erhöht werden.

Mit dem \_\_\_\_\_ Button wird die Teilnehmerzahl verringert.

Felder die mit dem roten Stern \*, sind Pflichtfelder.

Wenn die Felder ausgefüllt sind, bitte auf

Nach erfolgreicher Buchung erscheinen auf der nächsten Seite die Anmeldedaten.

klicken.

🗸 Buchen

Bitte beachtet den Status: Status: Teilnahme gesichert

## 4. Änderung einer Buchung

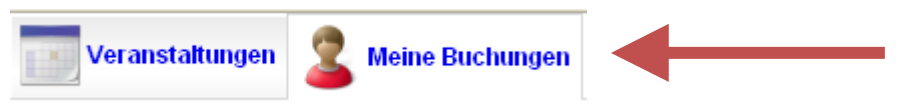

Bitte meine Buchungen auswählen.

Hier werden alle die von Euch durchgeführten Buchungen angezeigt.

Nach Auswahl einer Buchung kann dann ein weiterer Platz hinzugebucht oder die Teilnehmerdaten geändert werden, wenn ein Ersatzteilnehmer an der Ausbildung teilnimmt.

Bitte mit

Änderungen speichern abschließen.

### 5. Storno einer Buchung

Mit KBuchung stornieren

werden alle angemeldeten Teilnehmer storniert.

Wenn mehrere Teilnehmer für einen Kurs gebucht sind und es soll nur ein Teilnehmer gelöscht werden, dann bitte mit dem Button ein Platz löschen.

Es kann leider nur immer der zuletzt aufgeführte Platz gelöscht werden sein. Deshalb bitte, wenn notwendig, die Namensfelder bei dem noch vorhandenen Platz manuell ändern. Speichern nicht vergessen!

#### Bitte beachtet die Stornozeiten!

Bei den meisten Lehrgängen kann 1 Woche vor Beginn nicht mehr storniert werden. Bitte hier mit dem Lehrgangsleiter direkten Kontakt aufnehmen.

#### 6. Abmeldung

Bitte zum Schluss die Abmeldung nicht vergessen!

🔒 Abmelden 🛛 oder 🧯

Mit kameradschaftlichen Grüßen KBM-EDV Thomas Link